## **Technicolor TG582n**

- Establish a connection between the device and the router via network cable or Wi-Fi
- Open your web browser and type the default IP Address 192.168.1.254 in the address bar

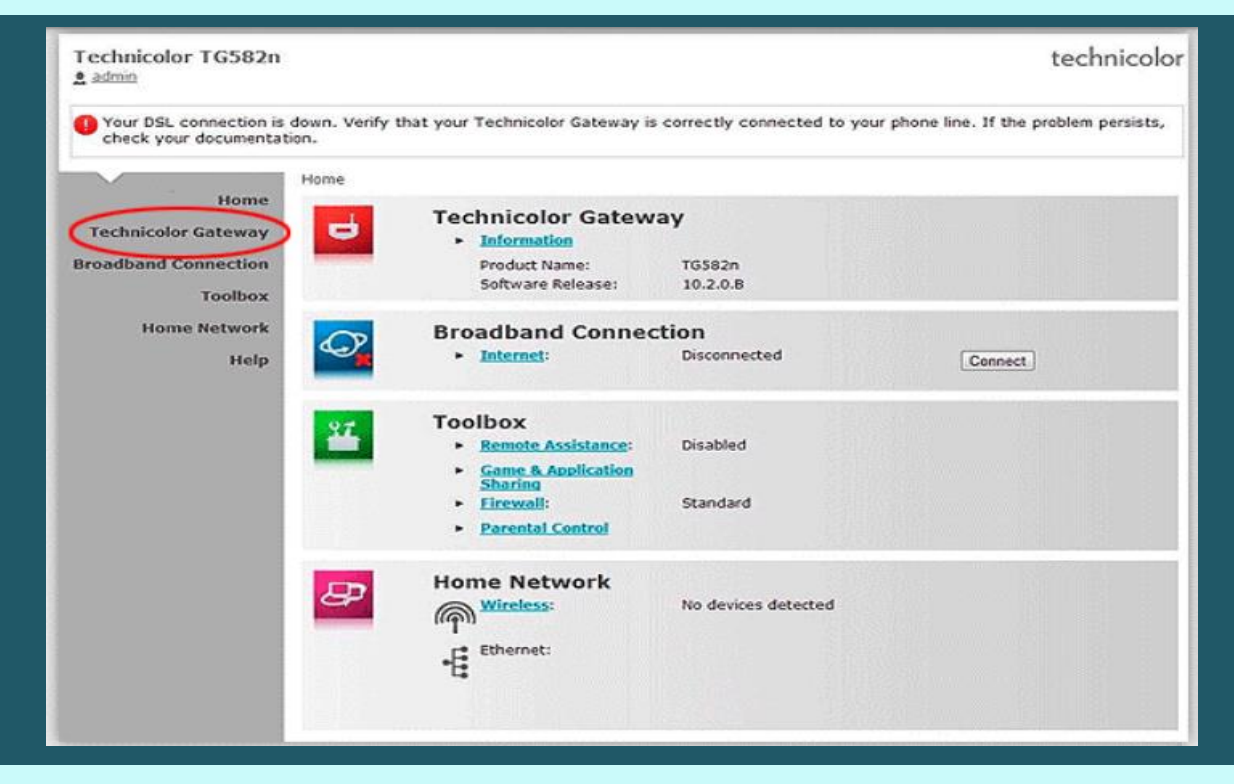

Click Technicolor Gateway on the left side menu then Setup my Technicolor Gateway

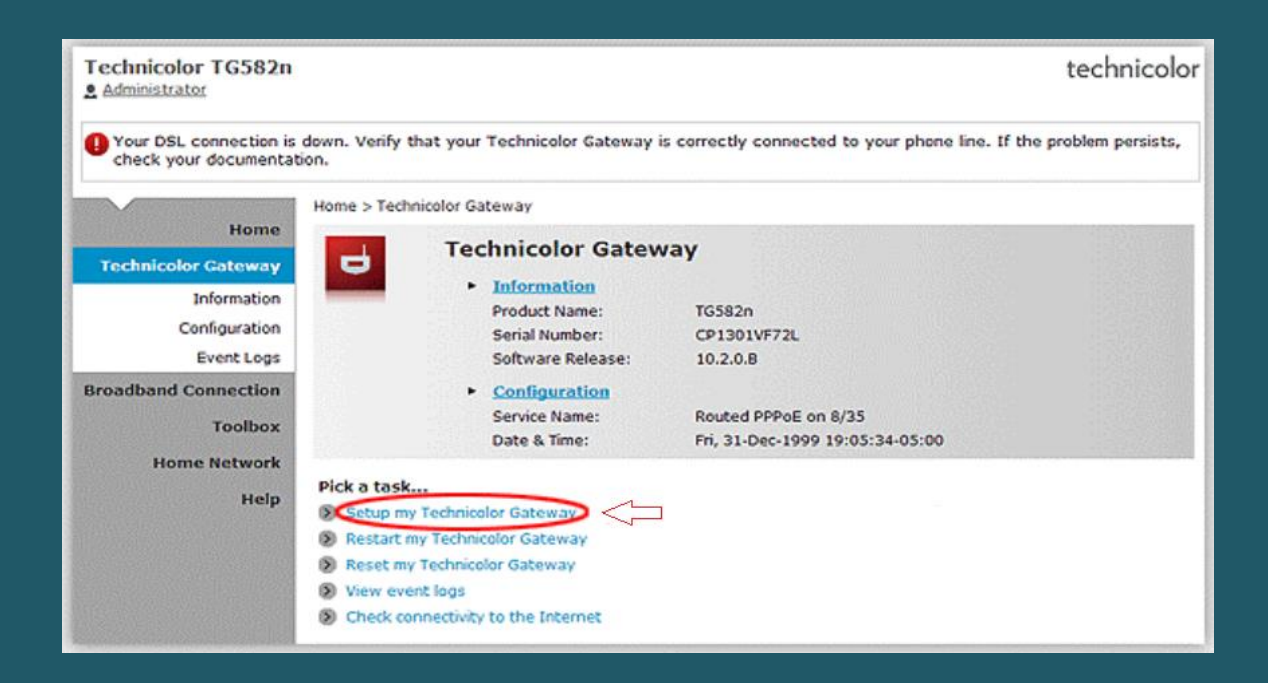

• When you see wizard welcome page click Next

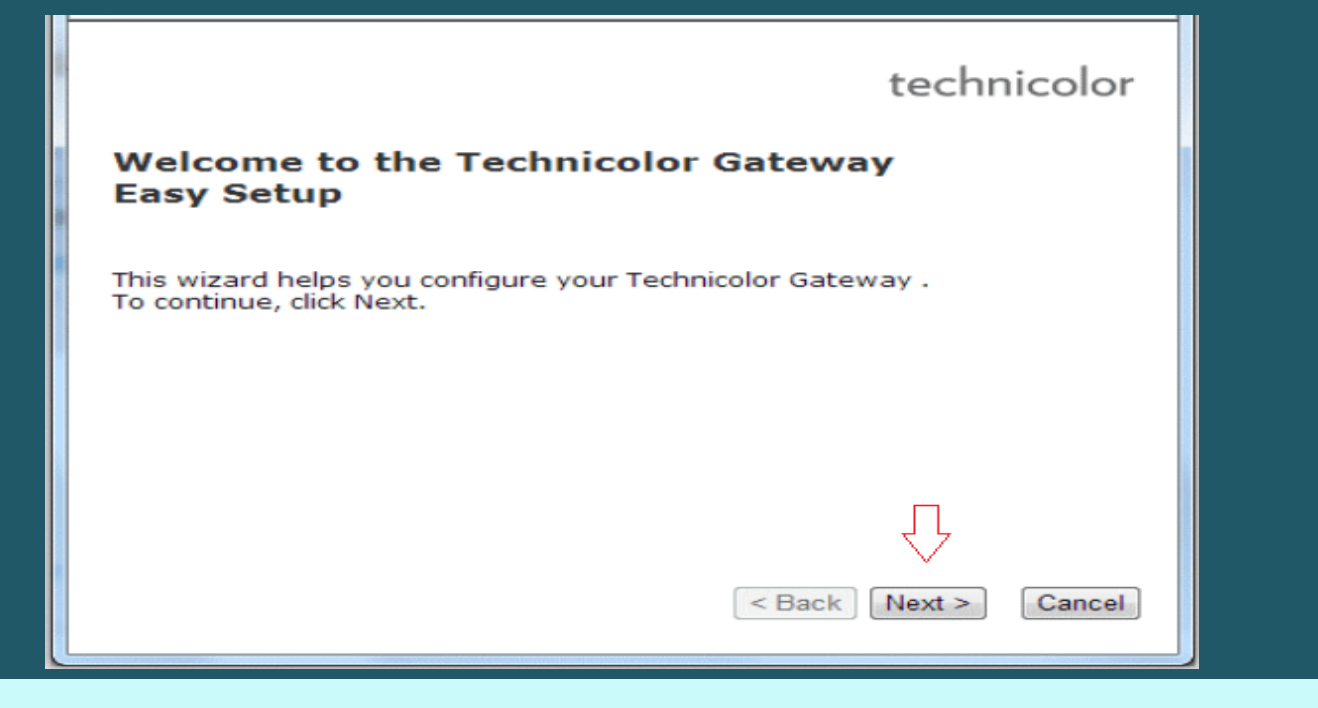

Select Routed PPP Service then click Next

| 🔋 Technicolor TG582n: 1301VF72L - Google Chrome                                                                |   |
|----------------------------------------------------------------------------------------------------|---|
| 192.168.1.254/cgi/wizard/?be=0&10=-1&1=-1                                                                      |   |
| Service Selection<br>You need to select the service you want to connect to.                                    | • |
| Select the service of your DSL account. Click Next to continue.                                                |   |
| Select a service:                                                                                              | 1 |
| Description of selected service:<br>DESCRIPTION Routed Connection.<br>REGION North America<br>PROVIDER Generic |   |
| < Back Next > Cancel                                                                                           | - |

- Select VPI and VCI , Value should be 0.35 if DSP is Ogero and 8.35 if DSP is GDS
- Choose PPP Over Ethernet (PPPoE) as Connection Type then click Next

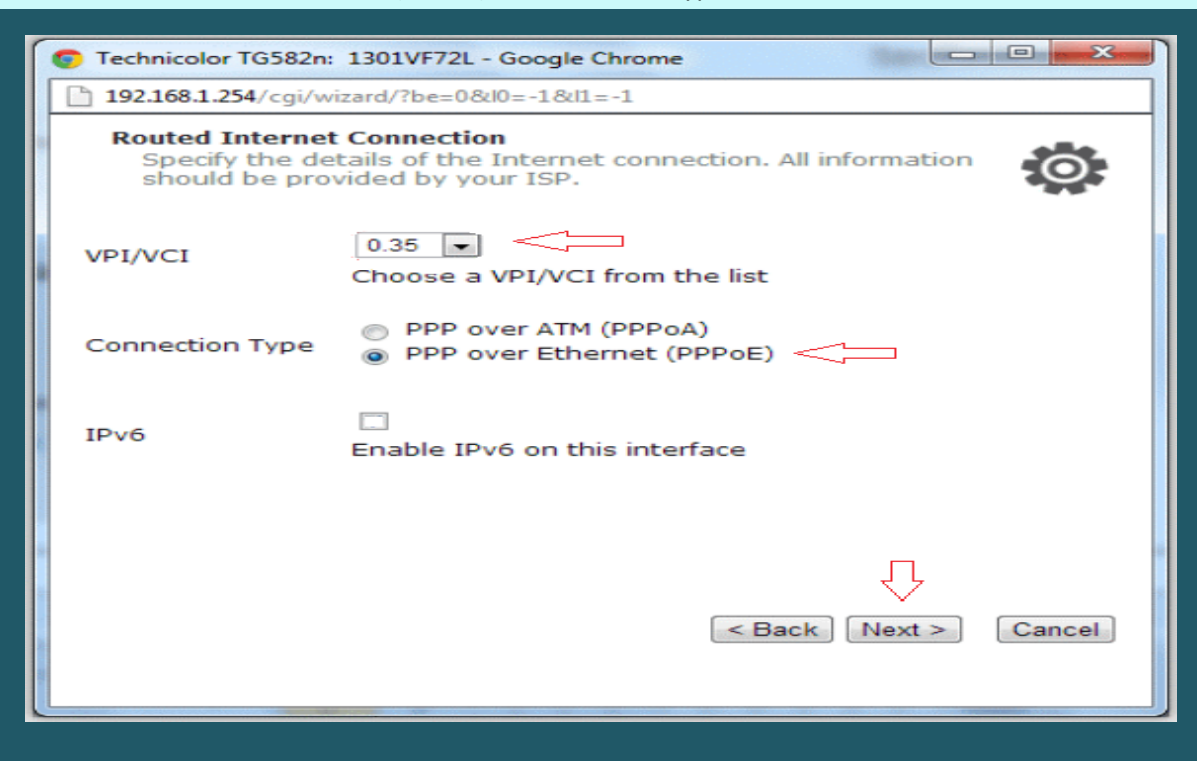

• Type ADSL Username and Password then confirm Password and click Next

| 192.168.1.254/cg                           | ji/wizard/?be=0&l0=-1&l1=-1                                                          |  |  |  |  |
|--------------------------------------------|--------------------------------------------------------------------------------------|--|--|--|--|
| Internet Acc<br>Specify the<br>should be p | ount Settings<br>details of your Internet Account. All info<br>provided by your ISP. |  |  |  |  |
| User Name                                  | D?????@idm.net.lb                                                                    |  |  |  |  |
|                                            | Enter your Internet connection user name.                                            |  |  |  |  |
| Password                                   | ******                                                                               |  |  |  |  |
|                                            | Enter your Internet connection password.                                             |  |  |  |  |
| Confirm<br>Password                        | *******                                                                              |  |  |  |  |
|                                            | Re-enter your password.                                                              |  |  |  |  |
|                                            |                                                                                      |  |  |  |  |
|                                            |                                                                                      |  |  |  |  |
|                                            | $\overline{\mathbf{Q}}$                                                              |  |  |  |  |
|                                            | < Back Next > Cancel                                                                 |  |  |  |  |
|                                            |                                                                                      |  |  |  |  |
|                                            |                                                                                      |  |  |  |  |

Keep Administrator access user without password and click Next

| 192.168.1.254/cgi/wizard/?be=0&l0=-1&l1=-1 |                                                                                                 |  |  |  |
|--------------------------------------------|-------------------------------------------------------------------------------------------------|--|--|--|
| Access Contr<br>Specify use<br>access to t | rol<br>er name and password to prevent unwanted<br>he Technicolor Gateway management interface. |  |  |  |
| User Name                                  | Administrator                                                                                   |  |  |  |
|                                            | Enter a user name.                                                                              |  |  |  |
| Password                                   | 21 21                                                                                           |  |  |  |
|                                            | Enter a password.                                                                               |  |  |  |
| Confirm                                    |                                                                                                 |  |  |  |
| Password                                   | Re-enter the password.                                                                          |  |  |  |
|                                            |                                                                                                 |  |  |  |
|                                            | $\overline{\nabla}$                                                                             |  |  |  |
|                                            | < Back Next > Cancel                                                                            |  |  |  |
|                                            |                                                                                                 |  |  |  |
|                                            |                                                                                                 |  |  |  |

• Review configuration summary then click Start

| Start configuration ?<br>Review settings before configuring the Technicolor Gateway. |                                     |                                            |                                                |                    |
|--------------------------------------------------------------------------------------|-------------------------------------|--------------------------------------------|------------------------------------------------|--------------------|
| The Wizard I<br>review or ch                                                         | nas enough info<br>ange settings, o | rmation to configu<br>lick Back. Click Sta | re your device. If yo<br>rt to start configura | u want to<br>tion. |
| Settings:                                                                            |                                     |                                            |                                                | _                  |
| Dev                                                                                  | ice:                                |                                            | -<br>1                                         |                    |
|                                                                                      | Name                                | TG582n                                     | 1                                              |                    |
|                                                                                      | Serial #                            | 1301VF72L                                  |                                                |                    |
| Dev                                                                                  | ice Configurat:                     | ion:                                       |                                                |                    |
|                                                                                      | Region                              | North America                              |                                                |                    |
|                                                                                      | Provider                            | Generic                                    |                                                |                    |
|                                                                                      | Service                             | Routed PPP                                 |                                                | -                  |
|                                                                                      | Descriptio                          | on Routed Connect                          | ion.                                           | 11                 |
|                                                                                      |                                     |                                            | $\hat{\Delta}$                                 |                    |
|                                                                                      |                                     |                                            | < Back Start >                                 | Cancel             |
|                                                                                      |                                     |                                            |                                                |                    |
|                                                                                      |                                     |                                            |                                                |                    |

• Wait until configuring modem

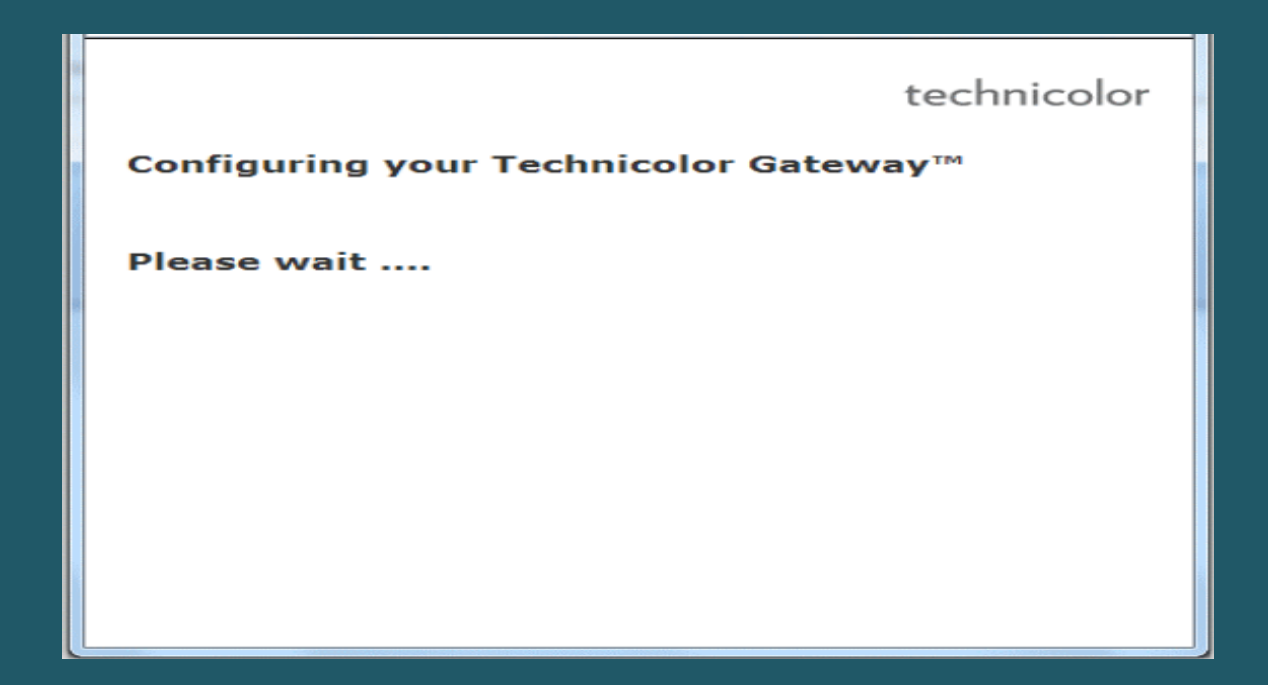

• Once configuration is completed , Click Finish to close configuration wizard

| technicolor                                                          |
|----------------------------------------------------------------------|
| Completing the Technicolor Gateway™ Easy<br>Setup                    |
| You have successfully completed the Technicolor Gateway™ Easy Setup. |
| To close Easy Setup, click Finish.                                   |
|                                                                      |
| < Back Finish Cancel                                                 |
|                                                                      |

• Click Home Network on Left Menu. Then, Click Wireless Name (WLAN) on the right hand side

| Technicolor TG582n                                                                                              | technicolo                                                                                               |
|----------------------------------------------------------------------------------------------------|----------------------------------------------------------------------------------------------------|
| Your DSL connection is down.<br>check your documentation.                                                       | Verify that your Technicolor Gateway is correctly connected to your phone line. If the problem persists, |
| Home<br>Technicolor Gateway<br>Broadband Connection<br>Toolbox<br>Home Network<br>Devices<br>Interfaces<br>Help | Home Network                                                                                             |
|                                                                                                    | L ethport4<br>(100Mbps) World-534c0913a<br>L UPnP WediaServer                                            |

• In Wireless Access Point page click configure on the top right corner

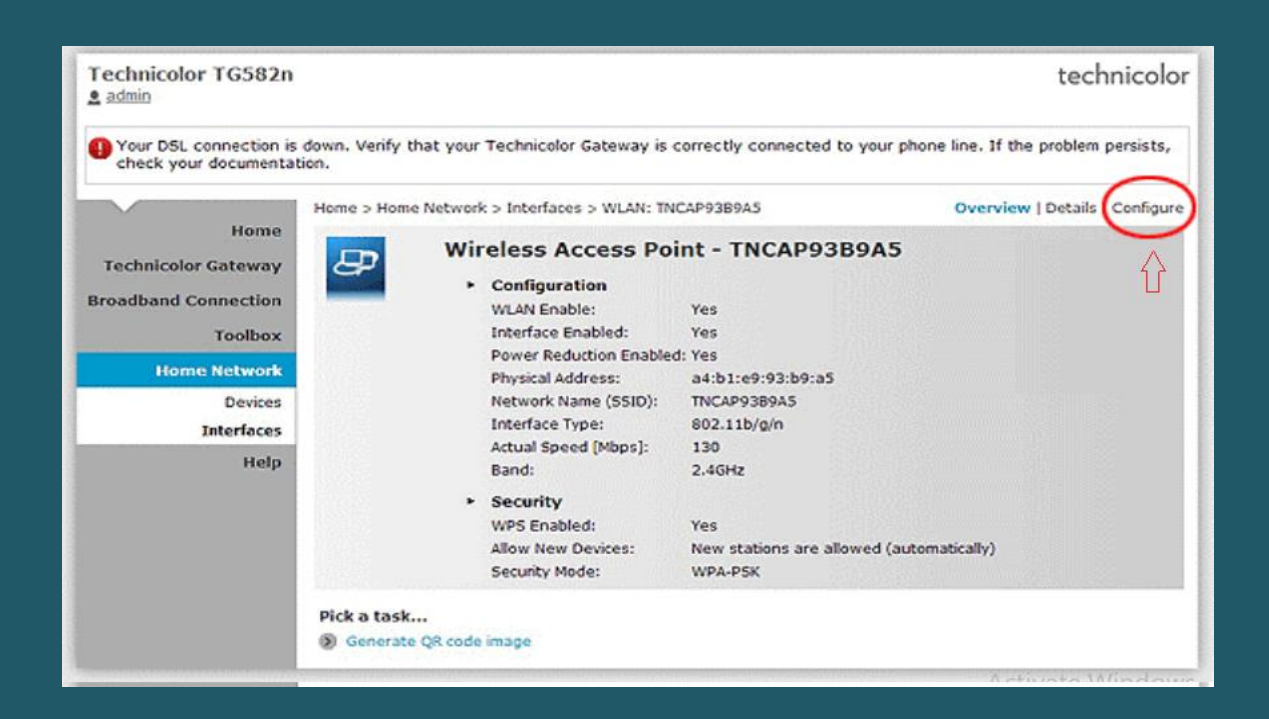

- Make sure Interface is enabled then type Wi-Fi name in Network Name (SSID)
- Scroll down to Security and choose WPA2-PSK as Security Mode
- Type wireless Password in WPA-PSK Encryption Key then click Apply to save configuration (safest passwords are long and contain at least 8 digits of mixed letters, numbers, and symbols)

| Technicolor TG582n                                                                                                    |                                                                                                    |                                                                                                    | technicolor                   |
|----------------------------------------------------------------------------------------------------|----------------------------------------------------------------------------------------------------|----------------------------------------------------------------------------------------------------|-------------------------------|
| Your DSL connection is<br>check your documentat                                                                                                    | down. Verify that your Technicolor Gateway is co<br>tion.                                                                                                    | prrectly connected to your phone lin                                                                                   | e. If the problem persists,   |
| Your DSL connection is down. Verify the check your documentation.     Home     Home     Technicolor Gateway Broadband Connection     Toolbox     Home Network     Devices     Interfaces     Help | tion. Home > Home Network > Interfaces > WLAN: TNC/ Wireless Access Poir Configuration WLAN Enable: Interface Enabled: Power Reduction Enabled: Physical Address: Network Name (SSID): Actual Speed [Mbps]: Band: Channel Selection: Region: Channel: Allow multicast from Broadband Network: Security WPS Enabled: | AP93B9A5 O<br>Tt - TNCAP93B9A5<br>V<br>a4:b1:e9:93:b9:a5<br>TNCAP93B9A5<br>130<br>2.4GHz<br>Automatic<br>USA<br>6<br>V | verview   Details   Configure |
|                                                                                                    | Allow New Devices:<br>Security Mode:<br>WPA-PSK Encryption Key:                                                                                                    | New stations are allowed (automatically<br>WPA2-PSK<br>********                                                        | Cancel                        |
|                                                                                                    | Pick a task<br>Generate QR code image                                                                                                    |                                                                                                    |                               |